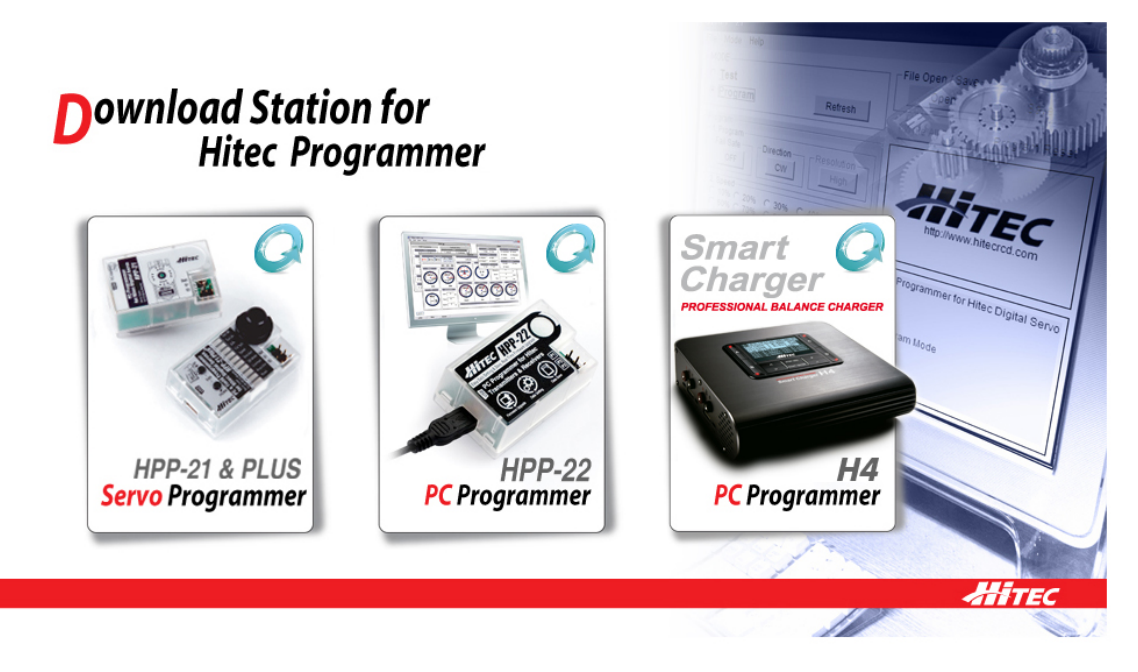

<u>http://www.hitecrcd.co.kr/tester/tester.htm</u> <= Hitec プログラムサイト H4 を一度でもアップグレードした経験のあるユーザー様は、以前と同じ方法をお試しいた だくと、自動的に Ver1.03 にアップグレードされます。

初めて H4 のアップグレードを行うユーザー様は、以下の順番通りにアップグレードを行って下さい。

H4 のアップグレード方法

次の二つのファイルをインストールしてください。
(Windows 7 ご利用の場合、インストールの必要はございません)

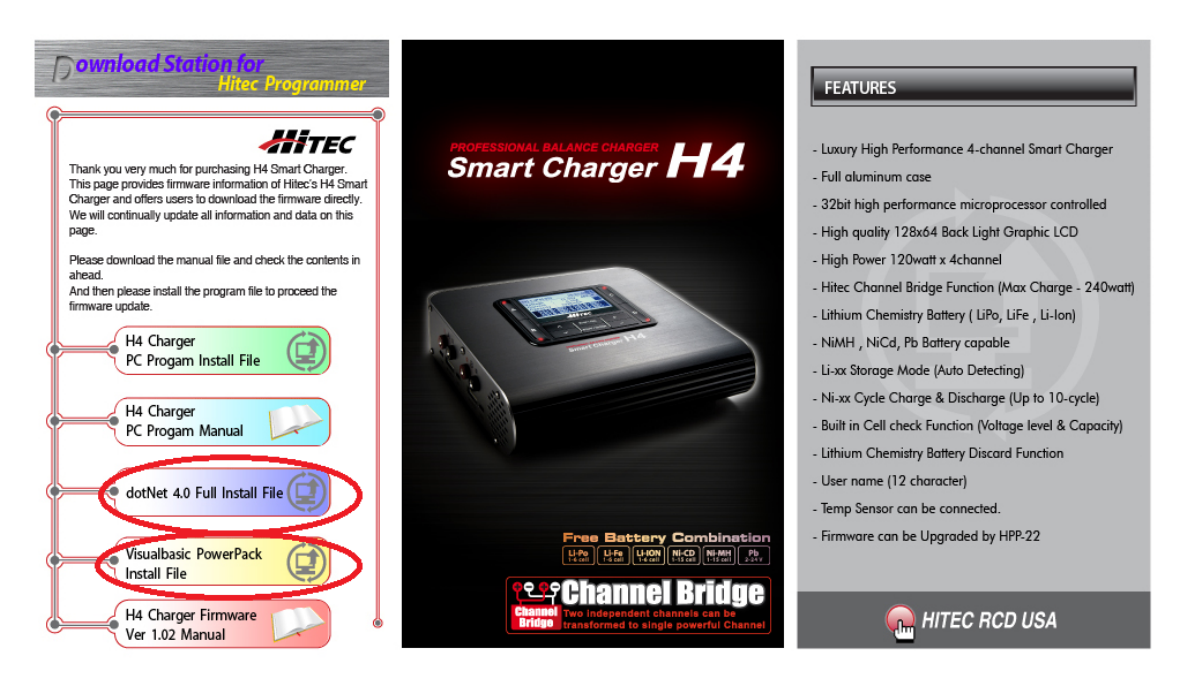

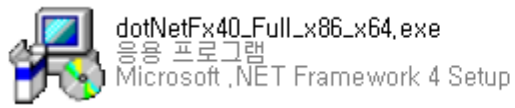

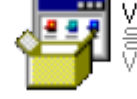

VisualBasicPowerPacksSetup,exe 응용 프로그램 Visual Basic PowerPacks 10,0 Setup

 H4 製品を更新するには、まず HPP-22 のバージョンをアップグレードする必要があり ますので、以下のファイルをインストールしてください。

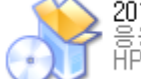

20130306\_test\_server\_Install\_hpp\_22\_,,, 응용 프로그램 HPP-22\_test V1,14(0) Installation

3、正常にインストールが完了すると、以下の HPP-22 のプログラムのアイコンが作成され ますので、アイコンをクリックしてプログラムを実行してください。

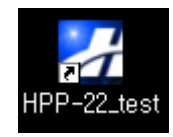

4、プログラムが実行されると下記のようにHPP-22 プログラムのメイン画面が表示されま す。

実行した後 USB ケーブルを使用して、HPP-22 をコンピュータに接続してください。 HPP-22 を正常に接続すると、以下の右上の図のように更新の有無のウィンドウが出て きてきますので、YES をクリックすると下図のように HPP-22 の更新が行われ、更新が 完了すると、完了メッセージが表示されています。

| 况 HPP-22 Target Select                 | Version                                                             | X                |
|----------------------------------------|---------------------------------------------------------------------|------------------|
| File Help<br>Connect to HPP-22         | HPP-22 Firmware Upgra<br>V,1,01 to V,1<br>(인제(았) 이닌I오(N<br>Progress | de Version<br>02 |
| C Transmitter Select Target            | data write                                                          | 183/657          |
| Hitec Telemetry System Command Center  | HPP-22 Ver1.14(0) T                                                 | EST_20130306_0   |
| Progress   Use a USB cable to connect. | Update Comple                                                       | eted             |
| HPP-22 Ver1.14(0) TEST_20130306_0      | [퐉인]                                                                |                  |

- 5、正常に HPP-22 の更新が終了したら、HPP-22 に接続された USB ケーブルを外した後、 HPP-22 のプログラムを終了してください。
- HPP-22 を、一度アップグレードされている場合は、再度行う必要はございません。

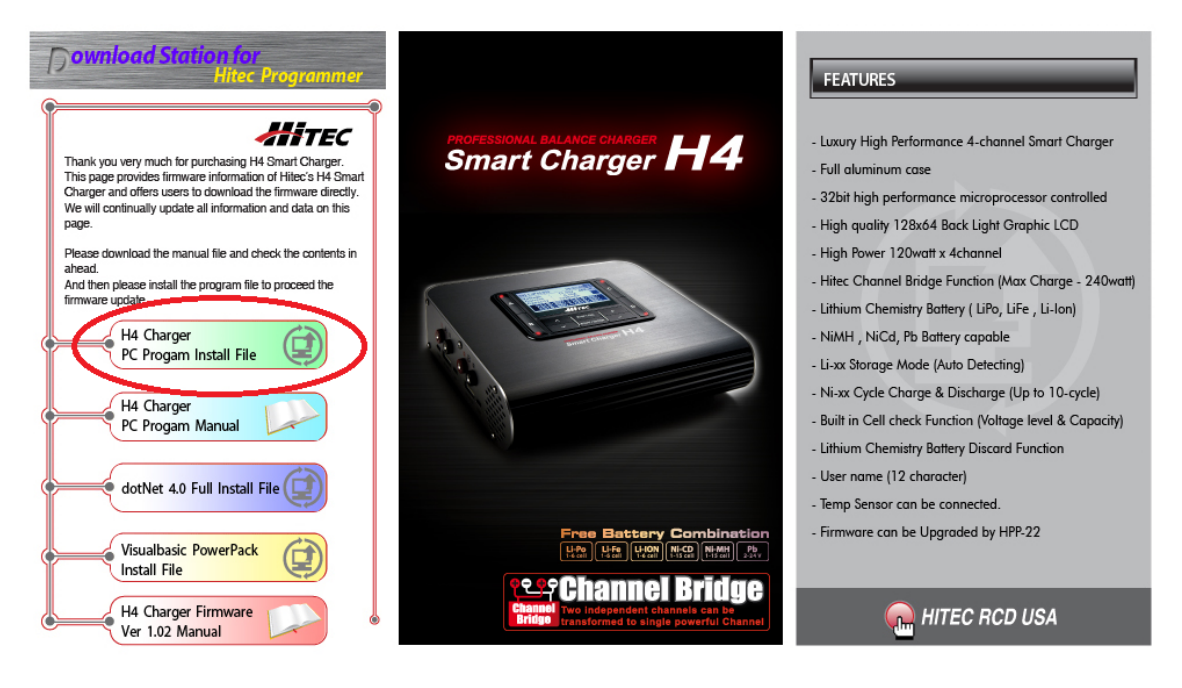

6, 下図にあります H4 の更新ファイルを実行してください。

(プログラムを実行する前に、必ず HPP-22 が PC と分離されている必要があります)

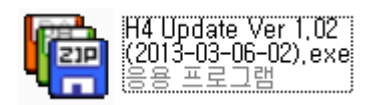

**7**、実行が正常に行われた場合、下の画像の過程を経て最後に接続方法のフラッシュイメージが出ます。

| Launching Application                                            |      |
|------------------------------------------------------------------|------|
| Verifying application requirements. This may take a few moments, |      |
| H4 Update Ver 1.02 (HPP-22: P1)                                  |      |
| PROFESSIONAL BALANC CHARGER H4<br>Smart Charger H4               | Quit |

- 8、H4 充電器の電源を ON にしてください。
- 9、USB ケーブルを使用して、HPP-22 と PC を接続してください
- 10、3 ピンケーブルの一方を H4 の左側面にある HPP 接続端子に接続し、もう一方を HPP-22(P1) ポートに接続してください。

| H4 update 🛛 🕅                                               |
|-------------------------------------------------------------|
| Update 1,02 (2013/3/6 rev 5) from 1,01 (2012/12/27 rev 1) ? |
| 예(Y) 아니오(N)                                                 |

11、正常に接続されている場合、次の図のように更新が行われます。

| H4 Update Ver 1.02 (HPP-22: P1)                 |           |
|-------------------------------------------------|-----------|
| Updating                                        |           |
| PROFESSIONAL BALANCE CHARGEF<br>Smart Charger H | 4<br>Quit |

12、アップデートが完了すると、自動的に H4 は再起動を行います。

13、再起動が完了したら、すべての更新プロセスは終了です。

H4 PC のプログラムをインストールすると、以下のようなアイコンがデスクトップに作成 されます。

以降はアイコンをクリックすると、アップデート画面が実行されます。

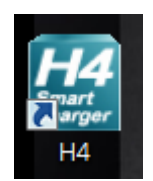